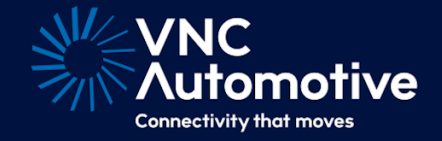

# Mobile Data Terminal (MDT) Control Guide

Cobalt Cube<sup>®</sup>

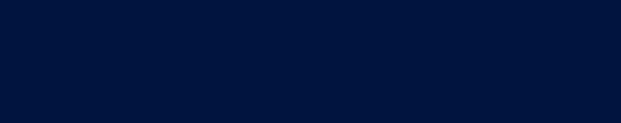

© Copyright VNC Automotive 2021-2025 | Company Confidential

## Contents

| 1 | Introduction                                              | 2 |
|---|-----------------------------------------------------------|---|
| 2 | Additional hardware requirements                          | 2 |
| 3 | Connectivity instructions (Router)                        | 2 |
| 4 | Connectivity instructions (Direct)                        | 2 |
| 5 | Assign static IP address for Ethernet adapter Cobalt Cube | 2 |
| 6 | Assign static IP address for Ethernet adapter Windows PC  | 3 |
| 7 | Working with the MDT application                          | 3 |
| 8 | MDT configuration                                         | 5 |

1

## 1 Introduction

The MDT application is designed to connect with and control software running on a separate PC, laptop or tablet running Microsoft Windows. Different Cobalt Cube users in different first response scenarios can access essential applications such as Automatic Number Plate (Licence Plate) Recognition System (ANPR) software, or secure messaging and command control systems.

The Windows machine needs a compatible Cobalt Link+ server and to be on the same IP network.

Please refer to the Getting Started Guide for the Cobalt Link+ server for Windows for more information on how to set up Cobalt Link+ in the Windows machine.

**Note:** the MDT application can be renamed as appropriate to better match the function of the controlled Windows PC, which can make finding the right application to launch from the main list even easier for the user when in-vehicle. See "Changing the display name for an application" in the Getting Started Guide.

#### 2 Additional hardware requirements

Apart from the Cobalt Cube, the following hardware is required:

- Windows PC running a Cobalt Link+ server.
- Router (wired or wireless).
- 2x Ethernet cables (only one is mandatory).

#### 3 Connectivity instructions (Router)

There must be a network to which both the Windows PC and the Cobalt Cube are connected. The Cobalt Cube should be connected using an Ethernet cable (from its ETHER-NET port) to the router; the Windows PC can be connected over Ethernet or Wi-Fi.

#### 4 Connectivity instructions (Direct)

It is possible to connect the Cobalt Cube to the Windows PC directly without the need for a router if required. In order to facilitate this, both the Cobalt Cube and the Windows PC will require a static IP address in the same range. E.g. 192.168.1.10 for the Cobalt Cube and 192.168.1.20 for the Windows PC.

#### 5 Assign static IP address for Ethernet adapter Cobalt Cube

On the Cobalt Cube, navigate to:

Settings > Network & Internet > Advanced > Ethernet > Ethernet Ip mode > static

You will then be prompted to enter your desired network settings.

|              | ÷ | Ethernet                     |                               | ۹ |
|--------------|---|------------------------------|-------------------------------|---|
|              |   | IP address<br>10.30.30.142   |                               |   |
|              |   | netmask<br>255.255.255.0     | Ethernet                      |   |
| $\leftarrow$ |   | <b>gateway</b><br>10.30.30.1 | 192108.1.150 Gateway 102168.1 |   |
|              |   | <b>dns1</b><br>10.30.10.10   | netmask<br>255.255.255.0      |   |
|              |   | dns2<br>10.30.10.11          | DNS 1<br>192.168.1.254        |   |
| - <u></u>    |   | Ethernet Ip mode<br>dhcp     | DNS 2<br>0.0.0.0              |   |
| -``@`-       |   |                              | CANCEL CONNECT                |   |
|              |   |                              |                               |   |

Figure 1: Cobalt Cube static Ethernet settings

When setting a static IP address on the Cobalt Cube, the Android system populates the entries with an example in grey text. These values are for guidance only and need to be re-entered manually, at which point they will show up as black text, as shown in Figure 1.

The "Connect" button will stay greyed out until each of the required entries has been entered.

#### 6 Assign static IP address for Ethernet adapter Windows PC

From the desktop navigate to:

Settings > Network & Internet > Change adapter options

Right-click on the active Ethernet Adapter and select:

Properties > Internet Protocol Version 4 (TCP/IP) > Properties > Use the following IP address

You may then enter the desired network settings.

| Status                                                                                                    |                                                                                                    |                                                                                                    |
|----------------------------------------------------------------------------------------------------|----------------------------------------------------------------------------------------------------|----------------------------------------------------------------------------------------------------|
| Network status                                                                                                    |                                                                                                    |                                                                                                    |
| Ethernet<br>Private network<br>You're connected to the Internet<br>If you have a limited data plan you can make th | Pretwork Connections     Connections     Pretwork and Internet > Network Connections     Organice = Disable this network device Diagnose this connection Rename     Pretwork     Pretwork     Pretwork     Pretwork                                                                                                    | O     Search Netwo     this connection     View status of this connection     Change settings of this     Internet Protocol Version 4 (TCP/IP4) Properties     X     d                                                                                      |
| metered connection or change other properties Ethernet From the last 30 days Properties Data                       | thereof you way way and beautop as      thereof a state of the state of the st | Via can get IP settings assigned automatically if your network supports<br>this capability. Otherwise, you need to adk your network administrator<br>for the appropriate IP settings.<br>Obtain an Badress automatically<br>© Use the following IP address: |
| Show available networks<br>View the connection options around you.                                                 | Configure This connection uses the following terms:                                                                                                    | IP address:         192.168.1.20           Subnet mask:         255.255.255.0           Default gateway:         .                                                                                                    |
| Advanced network settings                                                                                          | Obtain DRS server address automaticatly     Obtain DRS server addresses:     Preferred DNS server:                                                                                                    |                                                                                                    |
| Change adapter options<br>View network adapters and change connection                                              | Tradicilier Protocol Version 4 (TCP/IPv4)     Microsoft Network Adapter Multiplexor Protocol                                                                                                    | Alternate DNS server:                                                                                                    |
| Retwork and Sharing Center<br>For the networks you connect to, decide wha                                          | Install Uninstall Properties<br>Description                                                                                                    | OK Cancel                                                                                                    |
| Network troubleshooter<br>Diagnose and fix network problems.                                                       | Transmission Control Protocol/Internet Protocol. The default<br>wide area network protocol that provides communication<br>across diverse interconnected networks.                                                                                                    |                                                                                                    |
| View hardware and connection properties                                                                            | 4 OK Cancel                                                                                                    |                                                                                                    |
| Windows Firewall                                                                                                   |                                                                                                    |                                                                                                    |

Figure 2: Windows PC static Ethernet settings

#### 7 Working with the MDT application

After launching the application from the Cobalt Cube launcher by tapping the "MDT" icon, you will be presented with the following screen, and a connection will start automatically:

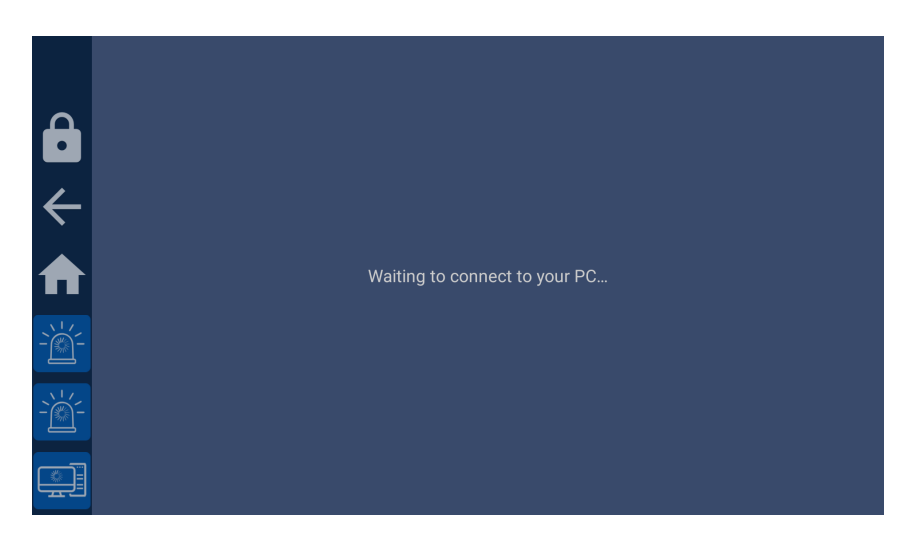

Figure 3: MDT Control screen

Once the connection is started, the Windows machine screen will be displayed on the Cobalt Cube, as shown in these examples:

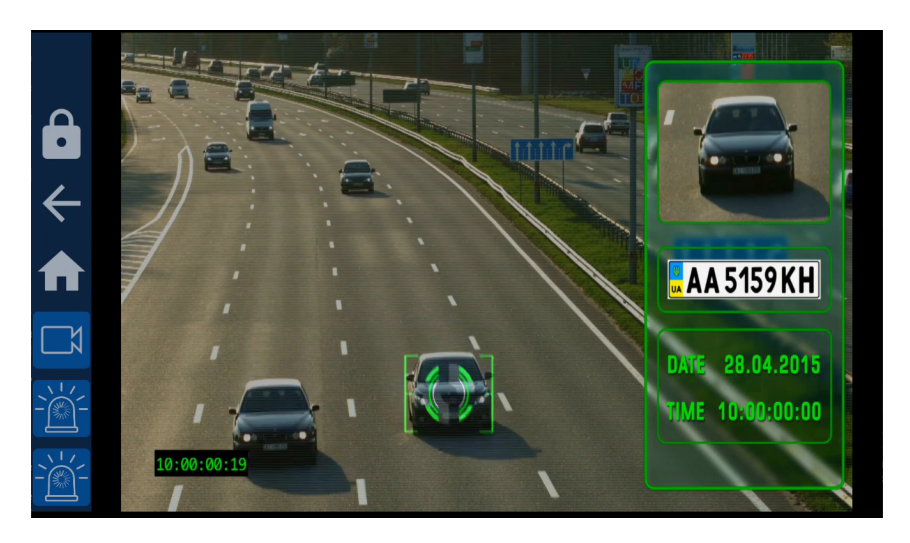

Figure 4: Example of projected MDT Control software

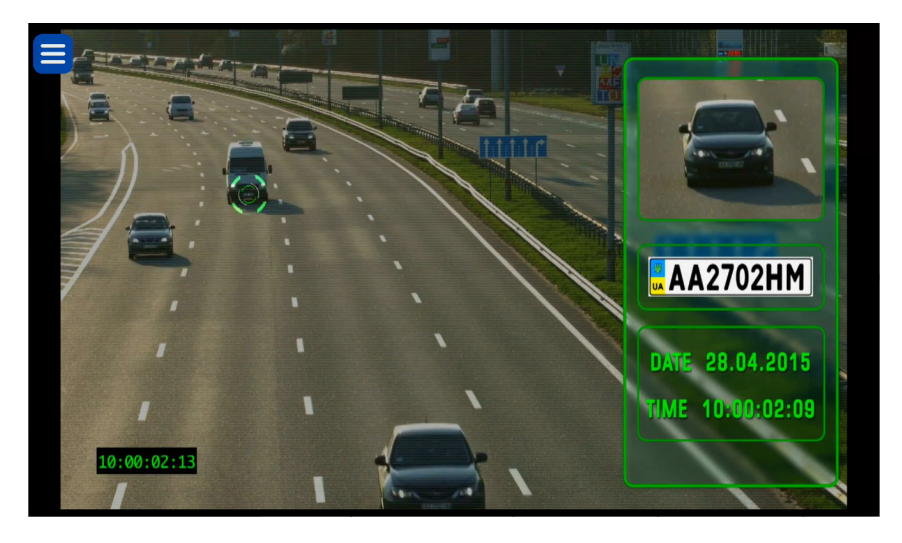

Figure 5: Example of projected MDT Control software without the navigation bar

# 8 MDT configuration

The MDT application supports several configuration options via a file located at:

#### /vnc/anprcontrol/config.properties

Configuration options in this file are formatted using <name>=<value> syntax and are separated by new lines. E.g.:

scalingFactor=1 hideMenuBackButton=true

The full list of supported options is:

| Name               | Possible Values                                                                                                    | Description                                                                                                    |
|--------------------|----------------------------------------------------------------------------------------------------|----------------------------------------------------------------------------------------------------|
| commandstring      | <pre>Any valid VNC Automo-<br/>tive command string. For connecting to a listen-<br/>ing server: vnccmd:v=1;t=C;a= <server-ip>;p=<server- port=""> For listening for an incom-<br/>ing connection: vnccmd:v=1;t=L;p= <listening-port></listening-port></server-></server-ip></pre> | This value may be used<br>to override the default be-<br>haviour of the MDT viewer<br>and direct it to connect to<br>a specific server or to lis-<br>ten for incoming connec-<br>tions.                                                                                                    |
| hideMenuBackButton | "true" or "false"                                                                                                    | If true, the floating back<br>menu button will not be<br>displayed in the applica-<br>tion.<br><b>Note:</b> This option is only<br>available if the naviga-<br>tion bar is disabled, oth-<br>erwise it will have no ef-<br>fect. For details on ma-<br>nipulating the navigation<br>bar see the customisa-<br>tion section in the Getting<br>Started Guide.<br>Defaults to false. |

| scalingFactor          | Decimal values ≥ 1.0                   | Controls the scaling fac-<br>tor applied to the cap-<br>tured desktop before it is<br>transmitted by the Cobalt<br>Link+ Server.<br>The scaling factor can be<br>useful to save network<br>bandwidth when using a<br>smaller screen where a<br>high resolution is not re-<br>quired.<br><b>Note:</b> captured desktops<br>can only be downscaled<br>at this time. |
|------------------------|----------------------------------------|----------------------------------------------------------------------------------------------------|
|                        |                                        | Defaults to 1.0.                                                                                                    |
| encoding               | Must be one of:<br>RAW<br>JPEG<br>TRLE | Selects the encoding<br>used by the Cobalt Link+<br>Server.                                                                                                    |
|                        |                                        | Defaults to JPEG                                                                                                    |
| fitToScreen            | "true" or "false"                      | Controls if the Cobalt<br>Cube will attempt to<br>stretch the frame data to<br>fill the available display<br>space.<br>Defaults to true.                                                                                                    |
| setServerDisplayResize | "true" or "false"                      | If true, the Windows<br>desktop aspect ratio is<br>changed to better match<br>the head unit, to provide<br>higher image quality.<br>Defaults to false.                                                                                                    |
| fileTransferEnabled    | "true" or "false"                      | If true, the Cobalt Link+<br>server will be able to<br>transfer a system update<br>file to the Cobalt Cube.<br>Defaults to false.                                                                                                    |

| fileTransferRateLimitEnabled | "true" or "false" | If true, the System Update<br>via Cobalt Link+ will be<br>rate-limited. Without<br>rate-limiting, an update<br>file should be transferred<br>under five minutes when<br>using JPEG encoding.<br>This can lower the frame<br>rate by a few frames while<br>the transfer is ongoing. If<br>this is a problem, enabling<br>rate limiting will prevent<br>this, but the transfer can<br>take up to an hour and a<br>half. |
|------------------------------|-------------------|----------------------------------------------------------------------------------------------------|
|                              |                   | <b>Note:</b> The transfer will<br>take significantly longer<br>using TRLE or RAW en-<br>codings regardless of<br>rate-limiting.<br>Defaults to true.                                                                                                    |

**Note:** It is possible through the combination of turning off the navigation bar in the Cobalt Cube settings and setting "hideMenuBackButton" to true to have no button to exit MDT if it is actively connected. This can be desirable to maximise the amount of screen space available for the MDT application and to prevent accidental clicks outside the app.

However, to exit the app, the connection to the Cobalt Link+ Windows Server must be closed. Once the connection has ended the application can then be exited from the discovery screen via the back button in the top bar.

These settings can be changed using the configuration tool that can be accessed through the Cobalt Cube settings menu. For details on how to do this, see "Application specific settings" in the Getting Started Guide.

|              | Scaling Factor               | 1.0    |
|--------------|------------------------------|--------|
| A            | Encoding                     | JPEG 👻 |
|              | Hide Menu Button             |        |
| $\leftarrow$ | Fit To Screen                |        |
|              | Server Display Resize        |        |
|              | Command String               |        |
| `` <u>'</u>  | Application Icon             |        |
| `` <u></u> - | Update File Transfer: Enable |        |
| -```_`       | Rate Limiting                | -      |

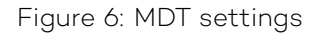

To create the configuration file manually, you will require the use of another computer. On that system create the file config.properties and add the desired options.

Copy the file config.properties to a USB memory stick and transfer that USB memory stick to the Cobalt Cube.

On the Cobalt Cube, select the "File Explorer" option in the "Select Apps" menu (See "Setting up the home screen" in the Getting Started Guide). This will add the file browser application to the home screen.

**Note:** When you have finished, remember to hide the file browser application if it is not suitable for end users.

Open the Files application and select the three dots in the top right corner to access the menu. Choose "Show internal storage" from the options.

| ÷ | CobaltCube 8-3-1 (e                               | eval, 4.4.4.8617) |                       |      |                       | ९ ≡ :                       |
|---|---------------------------------------------------|-------------------|-----------------------|------|-----------------------|-----------------------------|
|   | Images<br>Videos<br>Audio<br>Recent               | Alarms Music      | Android Notifications | DCIM | Download     Podcasts | Name  Movies Name Ringtones |
| * | Downloads<br>CobaltCube 8-3-1 (e<br>24.58 GB free | vnc               |                       |      |                       |                             |

Figure 7: Files app showing internal storage and memory stick

Using the three-dot menu, create the directory structure **/vnc/anprcontrol** if it doesn't exist.

Copy the **anpr.properties** file from the memory stick to **/vnc/anprcontrol**. It is important that there is only a single file in this directory to avoid ambiguity over which configuration file MDT is using.

|               | ÷      | CobaltCube 8-3                                    | 1 (eval, 4.4.4.8617) → vnc → anprcontrol | ۹    |   | 1 |
|---------------|--------|---------------------------------------------------|------------------------------------------|------|---|---|
|               |        | Images                                            |                                          | Name | 9 | ^ |
|               |        | Videos                                            |                                          |      |   |   |
|               | P      | Audio                                             |                                          |      |   |   |
| $\leftarrow$  | 0      | Recent                                            |                                          |      |   |   |
| `             | *<br>• | Downloads<br>CobaltCube 8-3-1 (e<br>24.58 GB free | anpr.properties<br>121 a Mar 29          |      |   |   |
| `` <u>'</u> - |        |                                                   |                                          |      |   |   |
| - <u>)</u>    |        |                                                   |                                          |      |   |   |
|               |        |                                                   |                                          |      |   |   |

Figure 8: Files app showing the MDT configuration file

Remove the memory stick and return to the home screen.

# Let's discuss your project

As industry pioneers, we will help you cut through the complexity and deliver ingenious connectivity technology for the vehicles of tomorrow.

#### Get in contact via:

www.vncautomotive.com technicalsupport@vncautomotive.com

No part of this documentation may be reproduced in any form or by any means or be used to make any derivative work (including translation, transformation or adaptation) without explicit written consent of VNC Automotive.

All information contained in this document is provided in commercial confidence for the sole purpose of use by an authorized user in conjunction with VNC Automotive products. The pages of this document shall not be copied, published, or disclosed wholly or in part to any party without VNC Automotive prior permission in writing, and shall be held in safe custody. These obligations shall not apply to information which is published or becomes known legitimately from some source other than VNC Automotive.